## PROCESO DE CONTRATO DOCENTE – MODALIDAD NO PRESENCIAL (2020)

#### Decreto Supremo N°017-2019-MINEDU / Oficio Múltiple N°0031-2020-MINEDU/VMGP-DIGEDD-DITEN

El Comité de Contratación Docente 2020, en mérito a la Norma que regula el procedimiento, requisitos y las condiciones para las contrataciones en el marco del Contrato del Servicio Docente en Educación Básica, a que hace referencia la Ley N°30328 Ley que establece medida en materia educativa y dicta otras disposiciones, aprobada mediante el Decreto Supremo N°017-2019- MINEDU y según lo dispuesto en el Oficio Múltiple N° 00031-2020-MINEDU/VMGP-DIGEDD-DITEN, comunica a los docentes del orden de mérito de la Fase I, II y III, que se ha establecido el Sistema "SICO *plus*" **para el registro de sus datos personales y presentación de documentos**, a fin de continuar con los procesos de adjudicación de plazas vacantes en la modalidad no presencial.

En ese sentido, se solicita <u>a los docentes que se encuentran pendientes en el</u> <u>orden de mérito</u> <u>de la Prueba Única Nacional correspondiente a la UGEL 04 de la (FASE I)</u>, que deberán registrar sus datos y presentar sus documentos de manera digital (escaneado) en el Sistema "SICO *Plus*", en el siguiente orden:

- **1.** Formulario Único de Trámite (F.U.T)
- 2. Documento Nacional de Identidad

PERÚ

- **3.** Título de profesor o licenciado en educación que corresponda a la modalidad, nivel/ciclo y especialidad de la plaza a la que postula, según lo señalado en el Anexo 3-A (ambos lados del título).
- Documentos adicionales que se soliciten en el Anexo 3-A (Requisitos de Formación Académica), de corresponder.
- 5. Anexo 5-A (Declaración Jurada para el Proceso de Contratación).
- 6. Anexo 6-A (Declaración Jurada Registro de deudores alimentarios morosos REDAM).
- **7.** Anexo 6-B (Declaración Jurada No encontrarse inscrito en el registro de deudores de reparaciones civiles REDERECI).
- 8. Anexo 07 (Declaración Jurada de doble percepción en el estado).
- 9. Declaración Jurada de Recolección de Datos.
- **10.** Declaración Jurada para el Proceso de Contratación Docente.

Asimismo, los docentes que fueron adjudicados y han retornado a su orden de mérito en marco al numeral (7.9.21) del D.S N°017-2019-MINEDU, también deberán registrar sus datos y realizar la presentación de los documentos antes señalados.

#### <u>Tener en cuenta:</u>

- En el Formulario Único de Trámite (FUT) se debe indicar la modalidad, nivel/ciclo y especialidad de la plaza a la que postula. Ejemplo: "Solicito Contrato Docente en la modalidad de EBR del Nivel Secundaria en la especialidad de Comunicación – FASE I"
- Se deberán presentar todos los documentos solicitados según lo dispuesto en el D.S. N°001-2019-MINEDU y Oficio Múltiple N° 00031-2020-MINEDU/VMGP-DIGEDD-DITEN; referente al FUT y Declaraciones Juradas tienen que estar debidamente llenados con los datos del docente, firmados y con su respectiva huella digital.

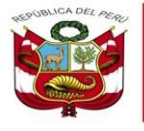

- Los procedimientos para el registro de datos y presentación de documentos, se encuentran especificados en el instructivo que podrán descargarlos al ingresar al sistema "SICO *plus*", asimismo, se precisa que los documentos deberán ser cargados en un solo archivo con el siguiente nombre:
  - ✓ Para el caso de los niveles de inicial y primaria (letra Inicial del nivel-orden de mérito de la PUN-DNI)

#### <u>Ejemplo:</u>

PERÚ

**INICIAL:** I-567-24303920 **PRIMARIA:** P-567-24303920

✓ Para el caso del nivel secundaria (letra Inicial del nivel-Especialidad-Orden de mérito de la PUN-DNI)

# Ejemplo:

SECUNDARIA: S-INGLES-567-24303920

✓ Para el caso de la modalidad de EBA y EBE (Modalidad-Especialidad-Orden de mérito de la PUN-DNI)

### <u>Ejemplo:</u> Educación Básica Alternativa: EBA-Ciencia Sociales-567-24303920 Educación Básica Especial: EBE-567-24303920

 Ante algún inconveniente que se presente en el registro de los datos o presentación de la documentación solicitada, se recomienda hacer la consulta al siguiente correo institucional: registro.sico@ugel04.gob.pe, señalando lo siguiente:

Asunto: "Letra Inicial del nivel o modalidad (EBA / EBE)-Orden de Mérito (PUN)-DNI" (ejemplo: I-567-24303920)

Detalle: señalar sus nombres y apellidos completos y la especificación de su consulta

Cabe señalar, que el presente correo es exclusivamente para consultas relacionadas con el registro de datos y presentación de documentos en el sistema.

- El proceso de Adjudicación se realizará conforme se reporten las plazas vacantes al comité, por lo cual, es necesario que todos los docentes de la Fase I inicien con el registro de sus datos y presentación de los documentos solicitados; asimismo, deben estar pendientes a las próximas convocatorias que se realizarán por nuestros medios oficiales (portal web institucional y redes sociales) a través de los cuales se les comunicará el cronograma de los procesos de adjudicación de plazas en la modalidad no presencial detallándoles las plazas vacantes, fecha, hora, procedimientos y el medio en el cual se realizará el acto de adjudicación en marco al Decreto Supremo N°017-2019-MINEDU y según lo dispuesto en el Oficio Múltiple N° 00031-2020-MINEDU/VMGP-DIGEDD-DITEN.
- Los docentes que se encuentran pendientes en los cuadros de mérito de la Fase II y III, estar atentos a los comunicado que se realizarán en portal web institucional y redes sociales oficiales de la UGEL, en los cuales se detallarán de igual manera los procedimientos para dar inicio con el Proceso de Contratación Docente – No Presencial en sus respectivas fases.

**Nota:** Nuestro sistema SICO *plus* se encontrará habilitado en el portal web institucional y redes sociales de la UGEL 04, a partir de las 00:00 horas del día sábado 16 de mayo del 2020.

Comas; 15 de mayo del 2020.

#### **INSTRUCTIVO**

#### REGISTRO DE DATOS PARA EL PROCESO DE ADJUDICACIÓN DE CONTRATO DOCENTE NO PRESENCIAL – 2020 FASE I

#### Desde una computadora o laptop

1. Al ingresar al link del sistema SICO plus, se mostrará el siguiente formulario.

|                                                                                | Sección I Sección II                              |                                                       |  |  |  |
|--------------------------------------------------------------------------------|---------------------------------------------------|-------------------------------------------------------|--|--|--|
| FASE I                                                                         | SECCIÓN I                                         |                                                       |  |  |  |
| REGISTRO DE DATOS PARA EL<br>PROCESO DE ADJUDICACIÓN DE<br>CONTRATO DOCENTE NO | DNI/C.E.*<br>Ingrese su número de DNI/C.E. BUSCAR | Número de orden PUN<br>Ingrese su número de orden PUN |  |  |  |
| PRESENCIAL - 2020                                                              | Código de verificación del DNI *                  | Fecha de nacimiento *<br>dd/mm/aaaa                   |  |  |  |
|                                                                                | Nombres Ingrese sus nombres completos             | Apellido Paterno<br>Ingrese su apellido paterno       |  |  |  |
| Ministerio de Educación                                                        | Apeilido Materno<br>Ingrese su apellido materno   | Dirección domiciliaria * INGRESE SU DIRECCIÓN         |  |  |  |
| Comas, Carabayllo, Puente Piedra, Ancón y Santa Rosa                           | Modalidad                                         | Nivel                                                 |  |  |  |
|                                                                                | Especialidad                                      | пусак за никъ.                                        |  |  |  |
|                                                                                | mgrote an experimental.                           | Continuar                                             |  |  |  |

2. En la Sección I, ingrese su DNI y presione el botón BUSCAR.

| SE                                 | ECCIÓN I                       |
|------------------------------------|--------------------------------|
| DNI/C.E *                          | Número de orden PUN            |
| 10070583 BUSCAR                    | Ingrese su número de orden PUN |
| Código de verificación del DNI * 🕐 | Fecha de nacimiento *          |
| Ingrese su código de verificación  | dd/mm/aaaa                     |
| Nombres                            | Apellido Paterno               |
| Ingrese sus nombres completos      | Ingrese su apellido paterno    |
| Apellido Materno                   | Dirección domiciliaria *       |
| Ingrese su apellido materno        | INGRESE SU DIRECCIÓN           |
| Modalidad                          | Nivel                          |
| EBR                                | Ingrese su nivel               |
| Especialidad                       |                                |
| Ingrese su especialidad            |                                |
|                                    | Continuar                      |

3. Si Ud. Ha participado en la PUN, se mostrará una ventana que confirma que se encuentra registrado en el cuadro de mérito de la UGEL N°04. Para continuar con el registro de datos para el Proceso de Adjudicación de Contrato Docente No Presencial – 2020 Fase I, presione el botón CLICK AQUÍ PARA CONTINUAR.

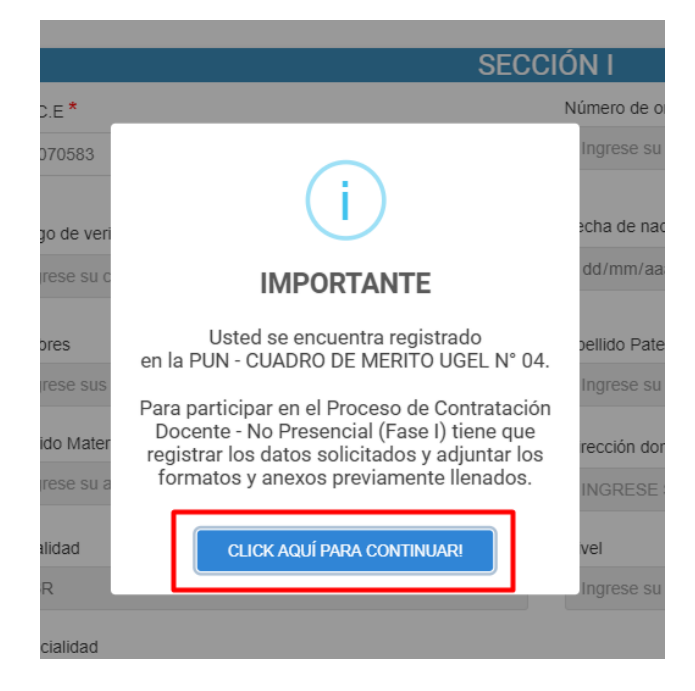

De no ser así, se mostrará una ventana indicando que no se encuentra registrado en el cuadro de mérito de la UGEL N°04.

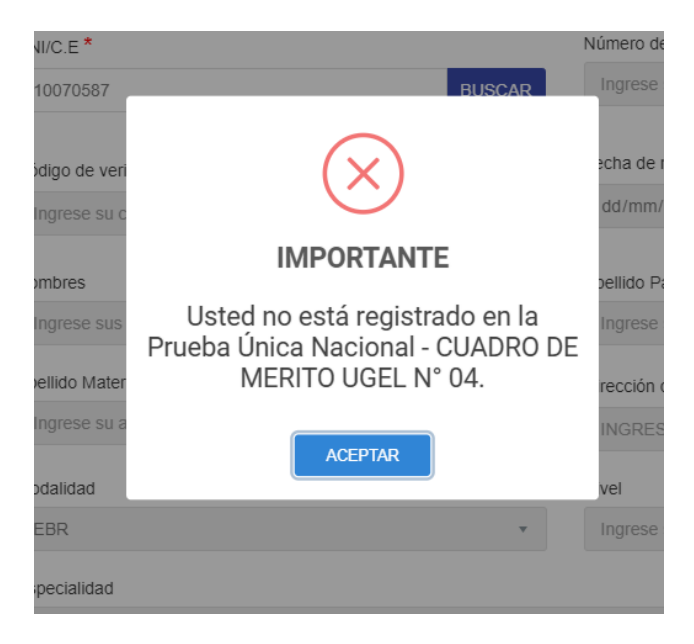

- 4. El sistema SICO plus autocompletará los siguientes campos:
  - Numero de orden PUN
  - Nombres
  - Apellido materno
  - Apellido paterno
  - Modalidad
  - Nivel
  - Especialidad

|                                                                                                    | Sección I Sección II                      |                                     |
|----------------------------------------------------------------------------------------------------|-------------------------------------------|-------------------------------------|
| FASE I                                                                                                    |                                           | SECCIÓN I                           |
| REGISTRO DE DATOS PARA EL<br>PROCESO DE ADJUDICACIÓN DE<br>CONTRATO DOCENTE NO                                                                                                    | DNI/C.E.*<br>10070583 BU                  | Número de orden PUN SCAR 1          |
| PRESENCIAL - 2020<br>PRESENCIAL - 2020<br>PRESENCIAL - | Código de verificación del DNI *          | Fecha de nacimiento ^<br>dd/mm/aaaa |
|                                                                                                    | Nombres CACERES                           | Apellido Paterno<br>RAMOS           |
|                                                                                                    | Apellido Materno<br>SONIA                 | Dirección domiciliaria *            |
|                                                                                                    | Modalidad                                 | Nivel     Avanzado                  |
|                                                                                                    | Especialidad<br>Ciencia, Ambiente y Salud |                                     |
|                                                                                                    |                                           | Continuar                           |

5. Ud. deberá ingresar los siguientes datos.

| DNI/C.E *                        |        |
|----------------------------------|--------|
| 10070583                         | BUSCAR |
| Código de verificación del DNI * | 4      |
| Nombres                          |        |
| Apellido Materno                 |        |
| SONIA                            |        |
| Modalidad                        |        |
| EBA                              | Ŧ      |

| Número de orden PUN            |                                            |
|--------------------------------|--------------------------------------------|
| 1                              | Fecha de nacimiento<br>Ejemplo: 01/03/2000 |
|                                |                                            |
| Fecha de nacimiento *          |                                            |
| 01/03/2000                     |                                            |
|                                |                                            |
| Apellido Paterno               |                                            |
| RAMOS                          |                                            |
| Dirección domiciliaria *       |                                            |
|                                | Dirección donde vivimos                    |
| AV CARABAYLLO 561, COMAS 15311 | Ejemplo: AV CARABAYLLO 561,                |
| Nivel                          | COMAS 15311                                |
| Avanzado                       |                                            |
|                                |                                            |

6. Para continuar con el registro, hacer clic en el botón CONTINUAR

|                                    | SEC    |                                |
|------------------------------------|--------|--------------------------------|
| DNI/C.E *                          |        | Número de orden PUN            |
| 10070583                           | BUSCAR | 1                              |
| Código de verificación del DNI * 🔵 |        | Fecha de nacimiento *          |
| 1                                  |        | 01/03/2000                     |
| Nombres                            |        | Apellido Paterno               |
| CACERES                            |        | RAMOS                          |
| Apellido Materno                   |        | Dirección domiciliaria *       |
| SONIA                              |        | AV CARABAYLLO 561, COMAS 15311 |
| Modalidad                          |        | Nivel                          |
| EBA                                | Ŧ      | Avanzado                       |
| Especialidad                       |        |                                |
| Ciencia, Ambiente y Salud          |        |                                |
|                                    |        | Continuar                      |
|                                    |        |                                |

#### 7. Ud. deberá ingresar los datos de la Sección II

| Teléfono Fijo *                                                              |           |                                                     |
|------------------------------------------------------------------------------|-----------|-----------------------------------------------------|
|                                                                              |           |                                                     |
| 12345678                                                                     |           | I Eletono tijo                                      |
| - · · · · · ·                                                                |           |                                                     |
| Correo electronico *                                                         |           |                                                     |
| caceres2000@gmail.com                                                        |           | Cuenta de correo                                    |
|                                                                              |           | electronico que sera<br>utilizada para contactarnos |
| ¿Cuenta con los medios tecnológicos y de conectividad pa                     | ira el    | con Ud.                                             |
| desempeño de sus labores docente que le permitan realiza                     | ar el     |                                                     |
| trabajo remoto?                                                              |           | Seleccionamos una de las                            |
|                                                                              | ·         | caso.                                               |
| ✓ Sí                                                                         |           |                                                     |
|                                                                              |           | Presionar el botón                                  |
| No (Me comprometo en proporcionarme los recursos)                            |           | SELECCIONAR ARCHIVO                                 |
|                                                                              |           | para adjuntar un unico<br>archivo conteniendo los   |
| Ingrese sus archivos * (Subir en formato RAR/ZIP Capacida                    | ad máxima | formatos y anexos                                   |
| 5MB)                                                                         |           | solicitados.                                        |
| Seleccionar archivo Ningún archivo seleccionado                              |           | Formato del archivo:                                |
|                                                                              |           | *.rar o *.zip                                       |
|                                                                              |           | Canacidad máxima: 5 MB                              |
|                                                                              |           | Capacidad maxima. 5 MB                              |
| Número de celular *                                                          |           |                                                     |
| 103456789                                                                    |           | <b>-</b> 1/2                                        |
| 123430703                                                                    |           | l eletono celular                                   |
| Ingrese nuevamente su correo electrónico *                                   |           |                                                     |
|                                                                              |           |                                                     |
| caceres2000@gmail.com                                                        |           | Ingresamos nuestro correo                           |
|                                                                              |           | electronico nuevamente.                             |
| ¿Cuenta con los medios tecnológicos para participar en el                    | proceso   |                                                     |
| de adjudicación en la modalidad no presencial? "                             |           | Seleccionamos una de las                            |
|                                                                              |           | dos opciones segun sea el caso.                     |
| ✓ Sí                                                                         |           |                                                     |
|                                                                              |           |                                                     |
| No                                                                           |           |                                                     |
|                                                                              |           |                                                     |
|                                                                              |           |                                                     |
| Declaración Jurada *                                                         |           |                                                     |
|                                                                              |           |                                                     |
| Destars within the desurrentiate excitation and DDOCECO                      |           | L Seleccionar Declaración                           |
| <ul> <li>Deciaro valido los documentos enviados para este PROCESO</li> </ul> |           | jurada                                              |

| / Correo electrónico                                                                                   |                                                                                                    |
|----------------------------------------------------------------------------------------------------|----------------------------------------------------------------------------------------------------|
| Celular                                                                                                |                                                                                                    |
| Pogropar                                                                                               | ENW                                                                                                    |
|                                                                                                    |                                                                                                    |
|                                                                                                    |                                                                                                    |
|                                                                                                    |                                                                                                    |
| Se enviará mensaje al correo                                                                           | Se enviará un mensaje al número d                                                                                |
| Se enviará mensaje al correo<br>electrónico registrado con la<br>notificación del Acta de Adiudicación | Se enviará un mensaje al número d<br>celular registrado con la notificació<br>del Acta de Adjudicación y Contrat |

8. Para finalizar el registro, hacer clic en el botón ENVIAR

|                                                         | Sección I Sección II                                                                                                    |                                                                                                    |  |  |
|---------------------------------------------------------|----------------------------------------------------------------------------------------------------|----------------------------------------------------------------------------------------------------|--|--|
| FASE I                                                  | SEC                                                                                                    | CIÓN II                                                                                                    |  |  |
| REGISTRO DE DATOS PARA EL<br>PROCESO DE ADJUDICACIÓN DE | Teléfono Fijo * 12345678                                                                                                    | Número de celular * 123456789                                                                                                    |  |  |
| PRESENCIAL - 2020                                       | Correo electrónico *                                                                                                    | Ingrese nuevamente su correo electrónico *                                                                                       |  |  |
| REPUBLICA DEL AERU                                      | caceres2000@gmail.com                                                                                                    | caceres2000@gmail.com                                                                                                    |  |  |
| PERÚ                                                    | ¿Cuenta con los medios tecnológicos y de conectividad para el<br>desempeño de sus labores docente que le permitan realizar el<br>trabajo remoto? * | ¿Cuenta con los medios tecnológicos para participar en el proceso<br>de adjudicación en la modalidad no presencial? <sup>★</sup> |  |  |
|                                                         | ✓ Sí                                                                                                    | V SI                                                                                                    |  |  |
| Ministerio de Educación<br>UGEL Nº 04                   | No (Me comprometo en proporcionarme los recursos)                                                                                                  | No                                                                                                    |  |  |
| Comas, Carabayllo, Puente Piedra, Ancón y Santa Rosa    | Ingrese sus archivos * (Subir en formato RAR/ZIP Capacidad máxima<br>5MB)                                                                          | Declaración Jurada *                                                                                                    |  |  |
|                                                         | Seleccionar archivo S-123-09876543.zip                                                                                                    | Declaro válido los documentos enviados para este PROCESO                                                                         |  |  |
|                                                         | En caso de ser adjudicado, acepto que se me notifique el Acta de Adju                                                                              | udicación y el Contrato de Servicio Docente, por el siguiente medio: *                                                           |  |  |
|                                                         | ✓ Correo electrónico                                                                                                    |                                                                                                    |  |  |
|                                                         | Celular                                                                                                    |                                                                                                    |  |  |
|                                                         | Regresar                                                                                                    | ENVIAR                                                                                                    |  |  |

9. Se mostrará una ventana de registro exitoso, presionamos aceptar para finalizar el proceso.

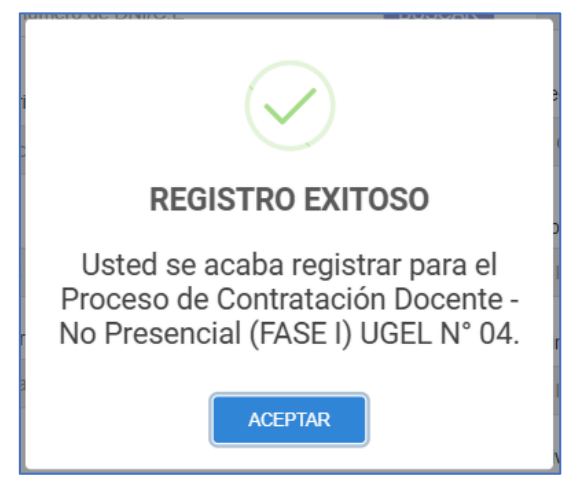

# ANEXO 1 - Proceso para comprimir archivos a formato \*.rar o \*zip desde una computadora o laptop

#### Importante tener instalado el software WinRAR.

1. Agrupar y seleccionar el o los archivos de formatos y anexos solicitados.

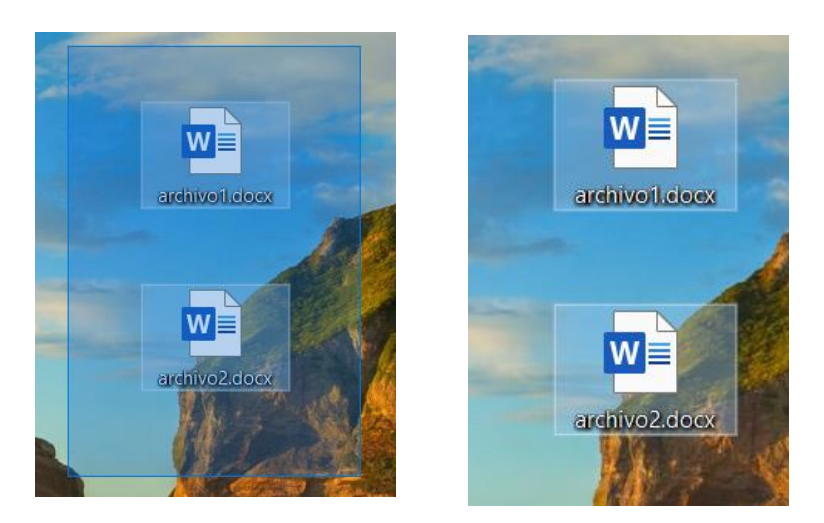

2. Presionar clic derecho, y seleccionar la opción "**añadir archivos**" o "Add to archive". Se mostrará una ventana en donde se digitará el nombre del archivo.

El nombre del archivo deberá ser:

"Primera letra del Nivel - Numero de orden PUN - DNI".

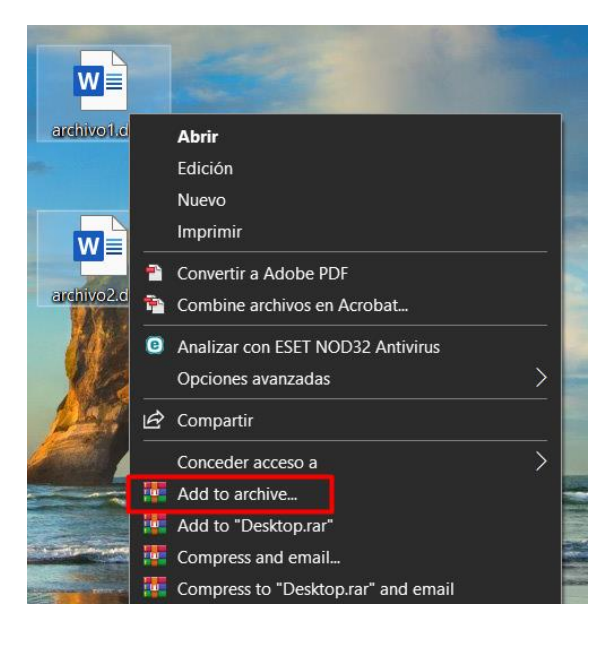

| ? >                                                                                                    |
|----------------------------------------------------------------------------------------------------|
| Backup Time Comment                                                                                                    |
| Browse                                                                                                    |
| ~                                                                                                    |
| Update mode                                                                                                    |
| Add and replace files $\qquad \lor$                                                                                                    |
| Archiving options Delete files after archiving Create SFX archive Create solid archive Add recovery record Test archived files Lock archive |
| Set password                                                                                                    |
| Aceptar Cancelar Ayuda                                                                                                    |
|                                                                                                    |

Ejemplo: I-123-09876543

3. Luego de escribir el nombre, presionar el botón **Aceptar**. Se creará el archivo con el nombre designado.

| Archiv                                | e name a                        | nd parar | neters   |        |                                                                           |                                                                                 | ?     | ×      |
|---------------------------------------|---------------------------------|----------|----------|--------|---------------------------------------------------------------------------|---------------------------------------------------------------------------------|-------|--------|
| General                               | Advanced                        | Options  | Files    | Backup | Time                                                                      | Comment                                                                         |       |        |
| Archive                               | name                            |          |          |        |                                                                           |                                                                                 | Brows | se     |
| I-123                                 | -09876543                       |          |          |        |                                                                           |                                                                                 |       | ~      |
| Default                               | Profile                         |          |          | Update | mode                                                                      |                                                                                 |       |        |
|                                       | Profil                          | es       |          | Add an | nd replac                                                                 | ce files                                                                        |       | $\sim$ |
| Romer     Norma     Diction     32 MB | AR OR<br>ession met<br>ary size | AR4 O    | ZIP<br>~ |        | elete file<br>reate SF<br>reate sol<br>dd recov<br>est archi<br>ock archi | is after archive<br>X archive<br>lid archive<br>ery record<br>ived files<br>ive | ing   |        |
| Split to                              | volumes, :                      | v M      | B ~      |        | ŝ                                                                         | Set password.                                                                   |       |        |
|                                       |                                 |          |          | Ace    | ptar                                                                      | Cancelar                                                                        |       | Ayuda  |

4. Luego de comprimir el o los archivos de los formatos y anexos solicitados, adjuntarlos en el sistema SICO plus. Presionar el botón "Seleccionar archivo" y abrirá la siguiente ventana.

| Ingrese sus archivos * (§<br>5MB) | ubir en formato RAR/ZIP Capacidad máxima |
|-----------------------------------|------------------------------------------|
| Seleccionar archivo               | Ningún archivo seleccionado              |

Importante: El archivo no debe exceder los 5 MB de capacidad.

| o Abrir                                                                                                    |   |   |                                  | × |
|----------------------------------------------------------------------------------------------------|---|---|----------------------------------|---|
| ← → ~ ↑ 🗖 > Este equipo > Escritorio                                                                                                    |   | Ö | 𝒫 Buscar en Escritorio           |   |
| Organizar 👻 Nueva carpeta                                                                                                    |   |   | 🗱 🔹 🔳                            | ? |
| <ul> <li>Este equipo</li> <li>BJAR</li> <li>Descargas</li> <li>Documentos</li> <li>Escritorio</li> <li>Imágenes</li> <li>Música</li> <li>Objetos 3D</li> <li>Vídeos</li> <li>Disco local (C:)</li> <li>RECURSOS (D:)</li> </ul> | - |   |                                  |   |
| Nombre: S-123-09876543.rar                                                                                                    |   |   | Archivos personalizados (*.zip;* | ~ |
|                                                                                                    |   |   | Abrir Cancelar                   |   |

| 📭 Abrir                                                                                         |   |      |                                | ×                        |
|-------------------------------------------------------------------------------------------------|---|------|--------------------------------|--------------------------|
| $\leftarrow \rightarrow \checkmark \uparrow$ Este equipo $\rightarrow$ Escritorio $\rightarrow$ | U | ٩    |                                |                          |
| Organizar  Vueva carpeta  Este equipo                                                           |   |      | - 11                           | • ?                      |
| BJAR  Descargas  Documentos                                                                     |   |      |                                |                          |
| Escritorio                                                                                      |   |      |                                |                          |
| Objetos 3D     Vídeos     Vídeos     Vídeos                                                     |   |      |                                |                          |
| RECURSOS (D:)                                                                                   |   |      |                                |                          |
| Nombre:                                                                                         | ~ | Arct | nivos personalizado<br>Abrir C | s (*.zip;* ~<br>`ancelar |

5. Seleccionar el archivo de extensión \*.rar o \*.zip y presionar el botón Abrir.

#### ANEXO 2 - Proceso para comprimir archivos a formato \*.rar o \*.zip desde un dispositivo móvil o tablet

#### 11:02 🖵 🗩 🖙 😧 🗟 .il 41% 🛔 11:02 🖬 🖵 👂 🔸 😧 🗟 III 41% 🛔 11:02 🖬 🗖 👂 🔸 😧 🗟 📶 41% 🛔 2 Buscar en Buscador Buscar apps y juegos J × 4 winrar Listas de éxitos Para ti Premium Cate Q winrar \* 🖸 0 4 G Descubre juegos recomendados $\rightarrow$ Q winrar zip Samsung Google Galaxy Store CLASH ROYALE Q winrar android gratis 2-En el buscador escribimos WinRAR 1- Ingresar a Google Play Store 11:06 **± ± ±** … 🕱 🖘 اا 40% 🛔 😰 🗟 .il 40% 🛔 11:06 🖼 🗹 🗹 … 11:02 🖬 🖵 👂 🔸 😭 🗟 اا ا Ro 85 Q Ŷ winrar RAR RARLAB (published by win.rar ... Instalar Contiene anuncios · Compras integradas 100 M+ 4.4 \* ¥ E 751 K reseñas Descargas 64 MB Todos @ ¿Permitir que RAR acceda RAR es gratuito gracias a los anuncios, a las fotos, el contenido pero también es posible pagar para multimedia y los archivos eliminarlos de tu dispositivo? SIN ANUNCIOS ACEPTAR Rechazar Permitir Create RAR and ZIP, unpack RAR, ZIP, TAR, GZ, BZ2, XZ, 7z, ISO. ARJ archives 3-Instalar la aplicación

#### A. Comprimir archivos desde un dispositivo móvil o Tablet.

4- Abrir la aplicación, conceder permisos y presionar Aceptar

KO RAR 面 com.activision.callofduty.shooter com.brother.ptouch.sdk  $\Box$ com.exutech.chacha com.facebook.katana com.facebook.orca  $\Box$ DCIM **Documents** 13/7/19 10:10 a.m. Download

🗎 40% 🗊 🕲

←

11:12 🧕 🗩 👓

5- Seleccionar la carpeta DCIM

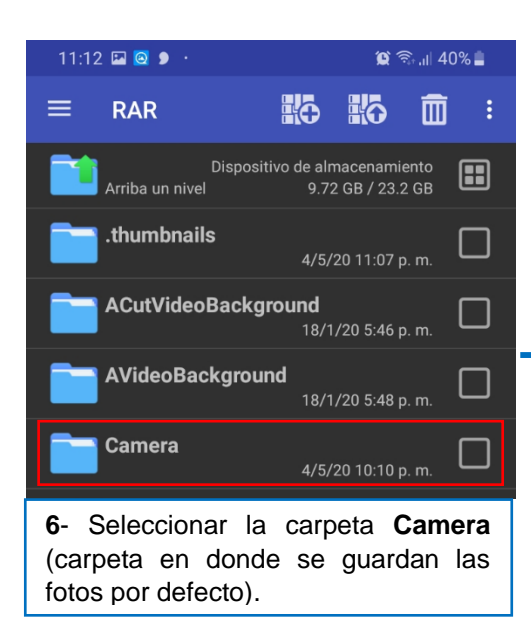

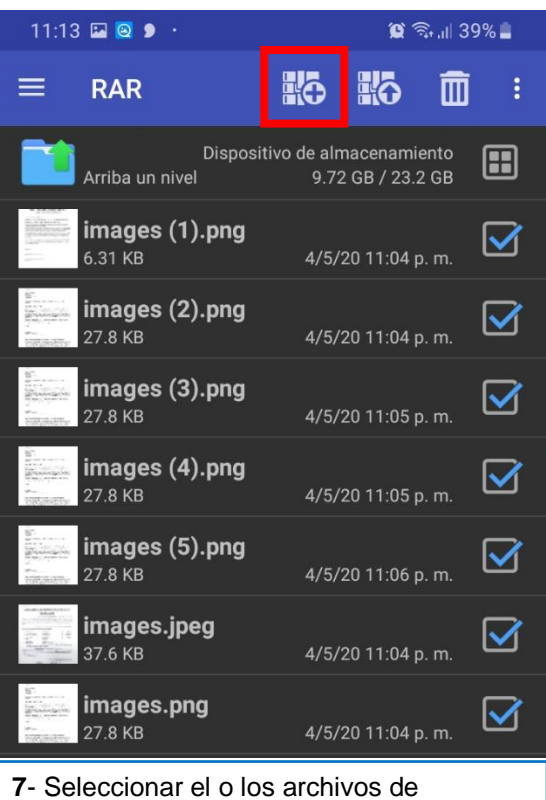

7- Seleccionar el o los archivos de formatos y anexos solicitados. Luego seleccionar + como se señala en la imagen.

| 11:13                                                                                                    | 3 🙆 👂 🖙                          |                     | 0                        | ີລຸ 🛯 40% 🛔      |
|----------------------------------------------------------------------------------------------------|----------------------------------|---------------------|--------------------------|------------------|
| ≡                                                                                                    | RAR                              | KŌ                  | 6                        | <b>m</b> :       |
|                                                                                                    | Disposi<br>Arriba un nivel       | tivo de alm<br>9.72 | nacenamie<br>9 GB / 23.2 | ento<br>2 GB     |
|                                                                                                    | <b>images (1).png</b><br>6.31 KB | 4/5/2               | 20 11:04 p               |                  |
|                                                                                                    | <b>images (2).png</b><br>27.8 кв | 4/5/2               | 20 11:04 p               | <sub>b. m.</sub> |
| B <sup>2</sup><br>and a state of a<br>and a state of a<br>and a state of a<br>and a state of a<br>and a<br>and and a<br>and a<br>and and a<br>and and a<br>and and a<br>and and and a                                                                                                    | <b>images (3).png</b><br>27.8 KB | 4/5/2               | 20 11:05 p               | <sub>0. m.</sub> |
| B.<br>Brain and<br>Brain and<br>Brain and<br>Brain and Brain<br>Brain and Brain<br>Brain<br>Brain | <b>images (4).png</b><br>27.8 KB | 4/5/2               | 20 11:05 p               | <sub>5. m.</sub> |
| ST.<br>Brokenski<br>Brokenski<br>Kar<br>Totologije                                                                                                    | <b>images (5).png</b><br>27.8 KB | 4/5/2               | 20 11:06 p               | <sub>5. m.</sub> |
|                                                                                                    | <b>images.jpeg</b><br>37.6 KB    | 4/5/2               | 20 11:04 p               |                  |
|                                                                                                    | <b>images.png</b><br>27.8 KB     | 4/5/2               | 20 11:04 p               | <sub>0. m.</sub> |

|                          | 11:14 🖬 😫 🎔 🔹                                                                                             |        |        | R ∵i+.il 39% ■ |  |  |  |  |
|--------------------------|----------------------------------------------------------------------------------------------------|--------|--------|----------------|--|--|--|--|
| ← Opciones de compresión |                                                                                                    |        |        |                |  |  |  |  |
|                          |                                                                                                    | Genera | 1      | Avanzado       |  |  |  |  |
|                          | Nombre de arch                                                                                            | ivo    |        | EXAMINAR       |  |  |  |  |
|                          | Camera.rar                                                                                                |        |        |                |  |  |  |  |
|                          | RAR     ZIP                                                                                               | ESTABL | ECER C | ONTRASEÑA      |  |  |  |  |
|                          | <ul> <li>RAR 4.x</li> <li>Eliminar ficheros después de comprimir</li> <li>Crear archivo sólido</li> </ul> |        |        |                |  |  |  |  |
|                          |                                                                                                    |        |        |                |  |  |  |  |
|                          |                                                                                                    |        |        |                |  |  |  |  |
|                          |                                                                                                    |        |        |                |  |  |  |  |
|                          |                                                                                                    |        |        |                |  |  |  |  |
|                          |                                                                                                    |        |        |                |  |  |  |  |
|                          | CANCELAR PE                                                                                               | RFILES | AYUDA  | ACEPTAR        |  |  |  |  |

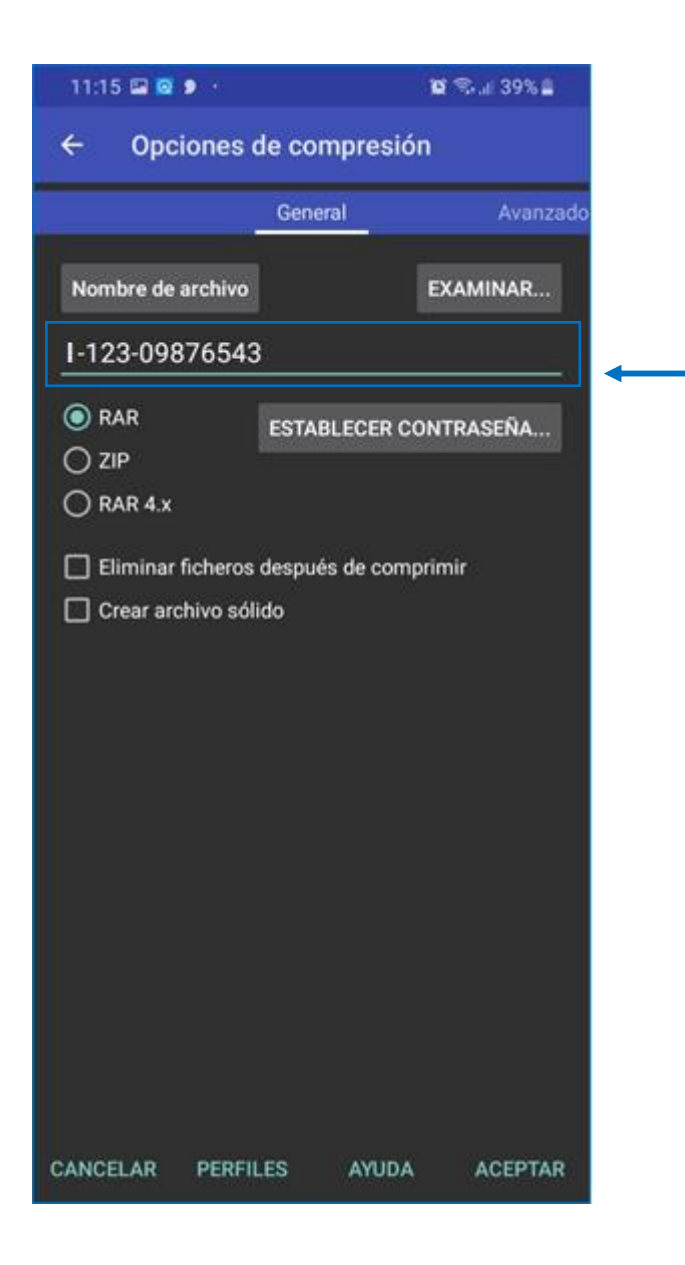

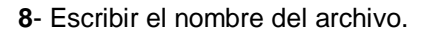

 El nombre del archivo deberá ser la Primera letra del Nivel - Numero de orden PUN - DNI Ejemplo: I-123-09876543
 Presionar Aceptar para crear el archivo

comprimido.

|                                      |                               | •             |                   |                       |            |      |
|--------------------------------------|-------------------------------|---------------|-------------------|-----------------------|------------|------|
| 11:15                                | 5 🖬 🖸 👂                       |               |                   | 101 1                 | S.al 39    | 9% 🖴 |
| ≡                                    | RAR                           |               | ō                 | io.                   | Ē          | :    |
|                                      | [<br>Arriba un nivel          | Dispositivo ( | de alma<br>9.72 ( | acenamie<br>GB / 23.2 | ento<br>SB |      |
|                                      | 1-123-0987                    | '6543.rai     | r<br>4/5/20       | 0 11:15 p             | . m.       |      |
|                                      | <b>images (1).</b><br>6.31 KB | png           | 4/5/20            | 0 11:04 p             |            |      |
| 9200000<br>9200000                   | <b>images (2).</b><br>27.8 кв | png           | 4/5/20            | 0 11:04 p             |            |      |
| Sanata<br>Sanata<br>Sanata<br>Sanata | <b>images (3).</b><br>27.8 KB | png           | 4/5/20            | 0 11:05 p             |            |      |
| No.<br>No.<br>No.<br>No.<br>No.      | <b>images (4).</b><br>27.8 кв | png           | 4/5/20            | 0 11:05 p             |            |      |
| 9<br>620,000<br>                     | <b>images (5).</b><br>27.8 кв | png           | 4/5/20            | 0 11:06 p             |            |      |
|                                      | images.jpeg<br>37.6 KB        | 1             | 4/5/20            | 0 11:04 p             |            |      |
| 91<br>                               | images.png<br>27.8 KB         |               | 4/5/20            | 0 11:04 p             |            |      |

B. Proceso para cargar el archivo comprimido desde un dispositivo móvil o tablet.

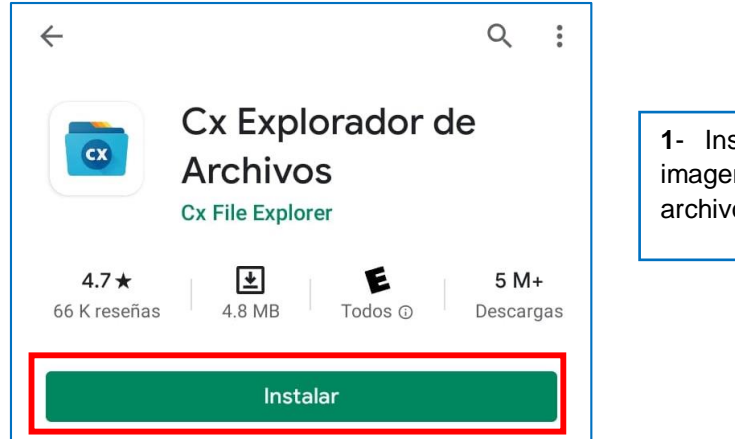

1- Instalar la aplicación señalada en la imagen (Aplicación para administración de archivos).

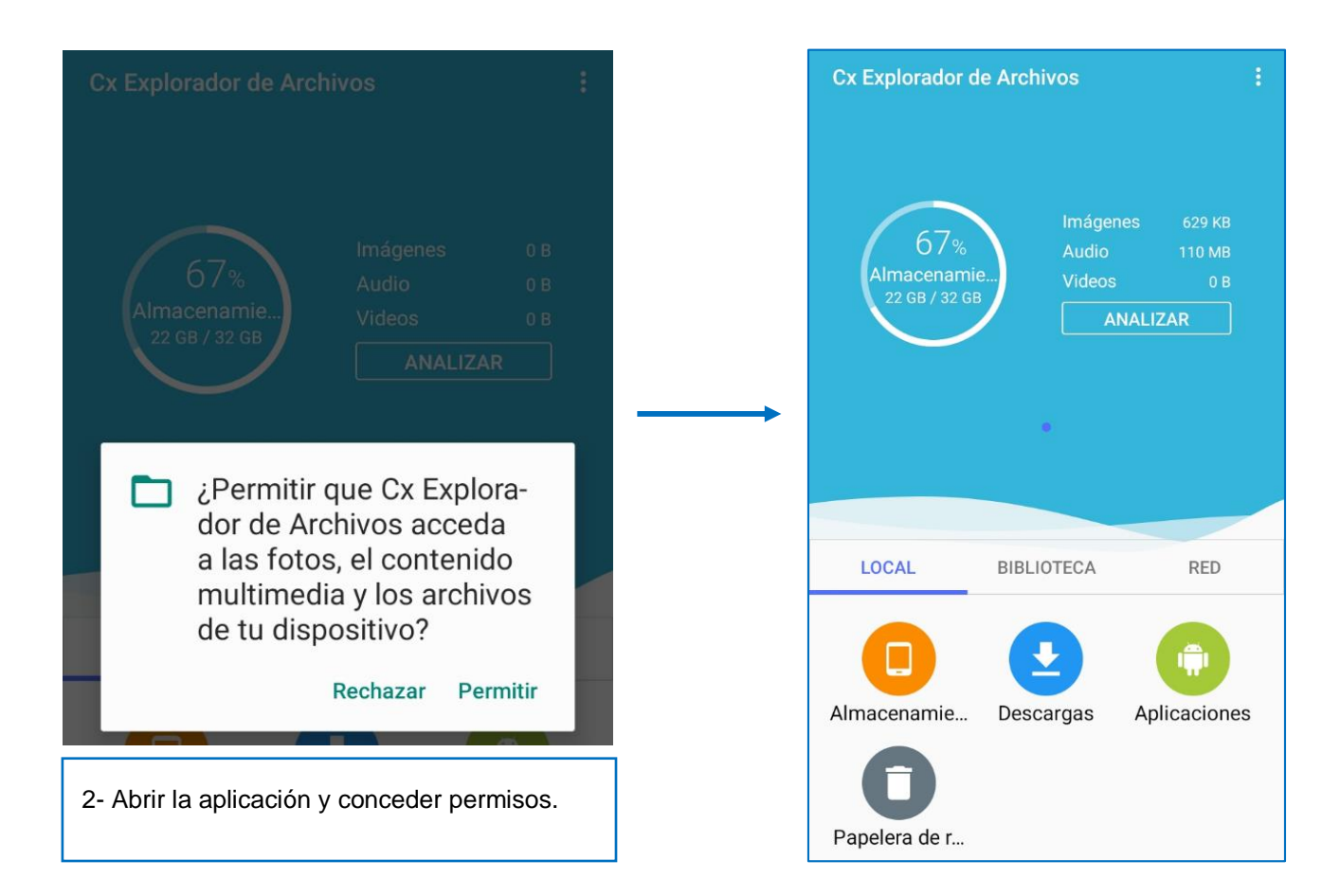

C. Luego de comprimir el o los archivos de los formatos y anexos solicitados, adjuntarlos en el sistema SICO plus. Presionar el botón "Seleccionar archivo" y abrirá la siguiente ventana.

> Ingrese sus archivos \* (Subir en formato RAR/ZIP Capacidad máxima 5MB) Seleccionar archivo Ningún archivo seleccionado

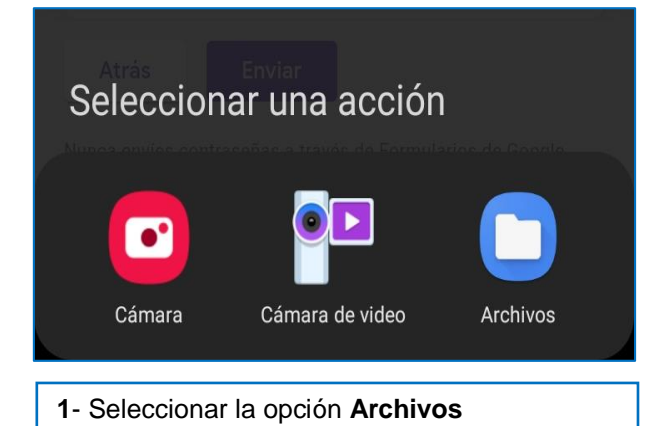

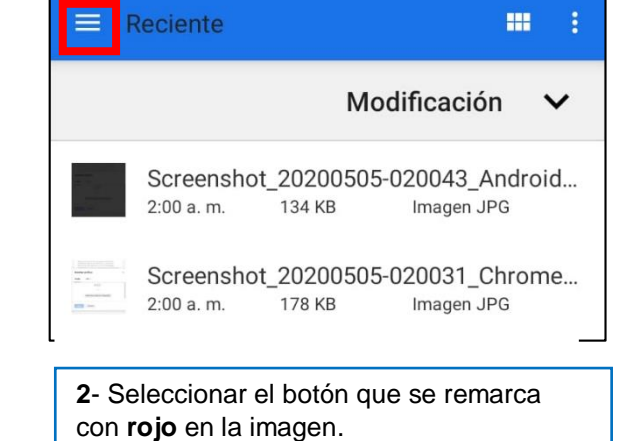

Abrir desde Imágenes cación Videos 013\_Cx File ... agen JPG n Audio 902\_Google ...  $\bigcirc$ Reciente agen JPG 845\_Files.jpg ـ Descargas agen JPG **Google Drive** Δ 816\_Packag... agen JPG **Google Drive** Λ ja de cálcu.. Informes de errores EL PROCES... ja de cálcu... Seleccionar sonido MAS-ISI.docx Contactos cumento d... Galería 8 esar Hernan... hivo RAR QuickPic 01 GMT-7) • Cx Explorador de Arc... leo MP4 Google Drive SI.docx

3- Seleccionar la aplicación que instalamos previamente

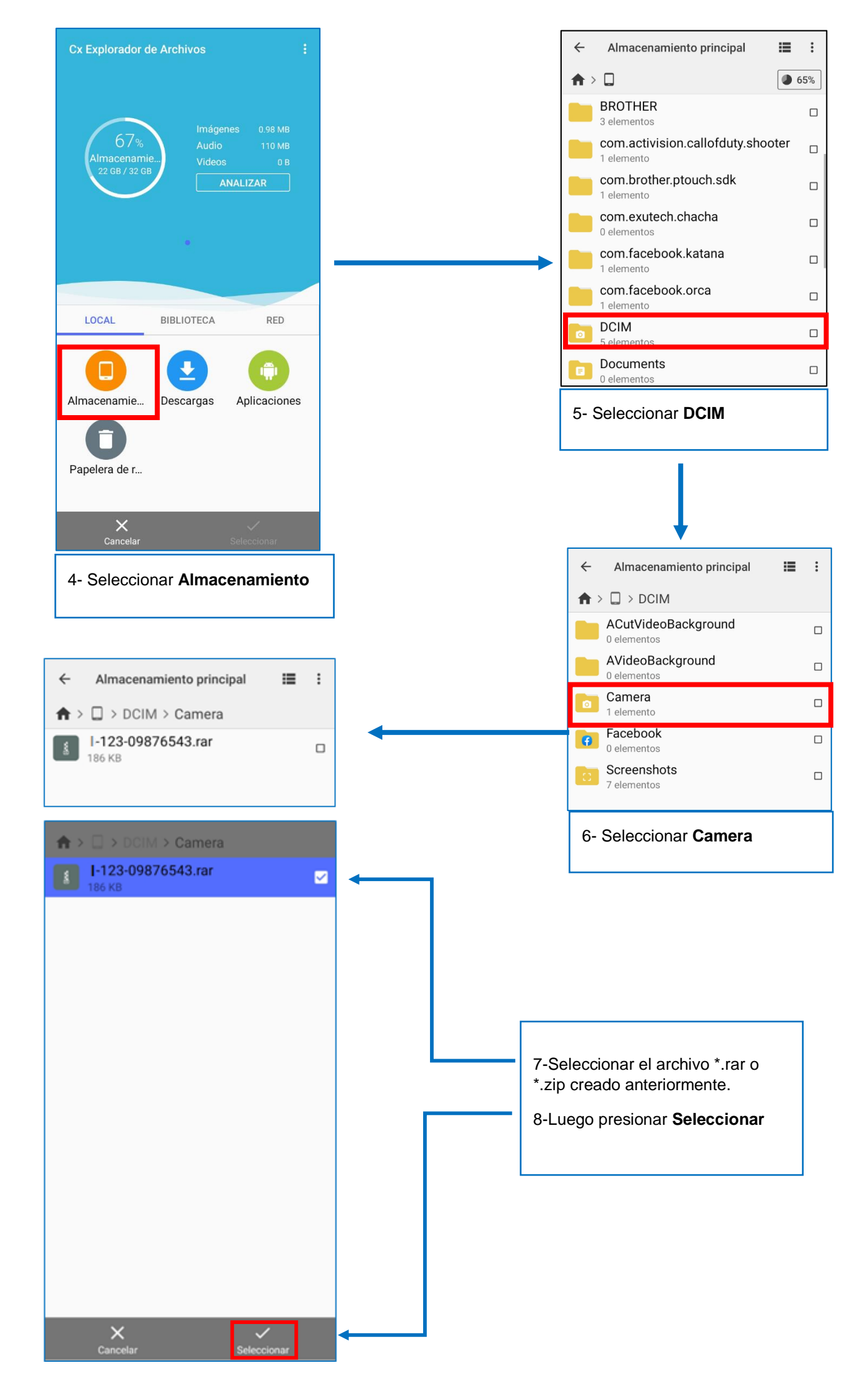